# EXata学习(11): VoIP 场景 Step by Step

目标:一步一步创建 VoIP 场景, SIP 呼叫模式采用 Direct。

参考: D:\Scalable\exata\5.1\scenarios\multimedia\_enterprise\voip\sip\singledomain-directnormal

- 工具: EXata 5.1
- 日期: 2022-11-19

### 1. 创建和配置场景

- a. 创建一个空白场景,命名为 myVoIP;
- b. 全部采用有线网络,不需要配置Channel Properties。

#### 2. 创建和配置拓扑

#### a. 添加节点

■ 添加 11 个 default devices, 大致位置如图所示

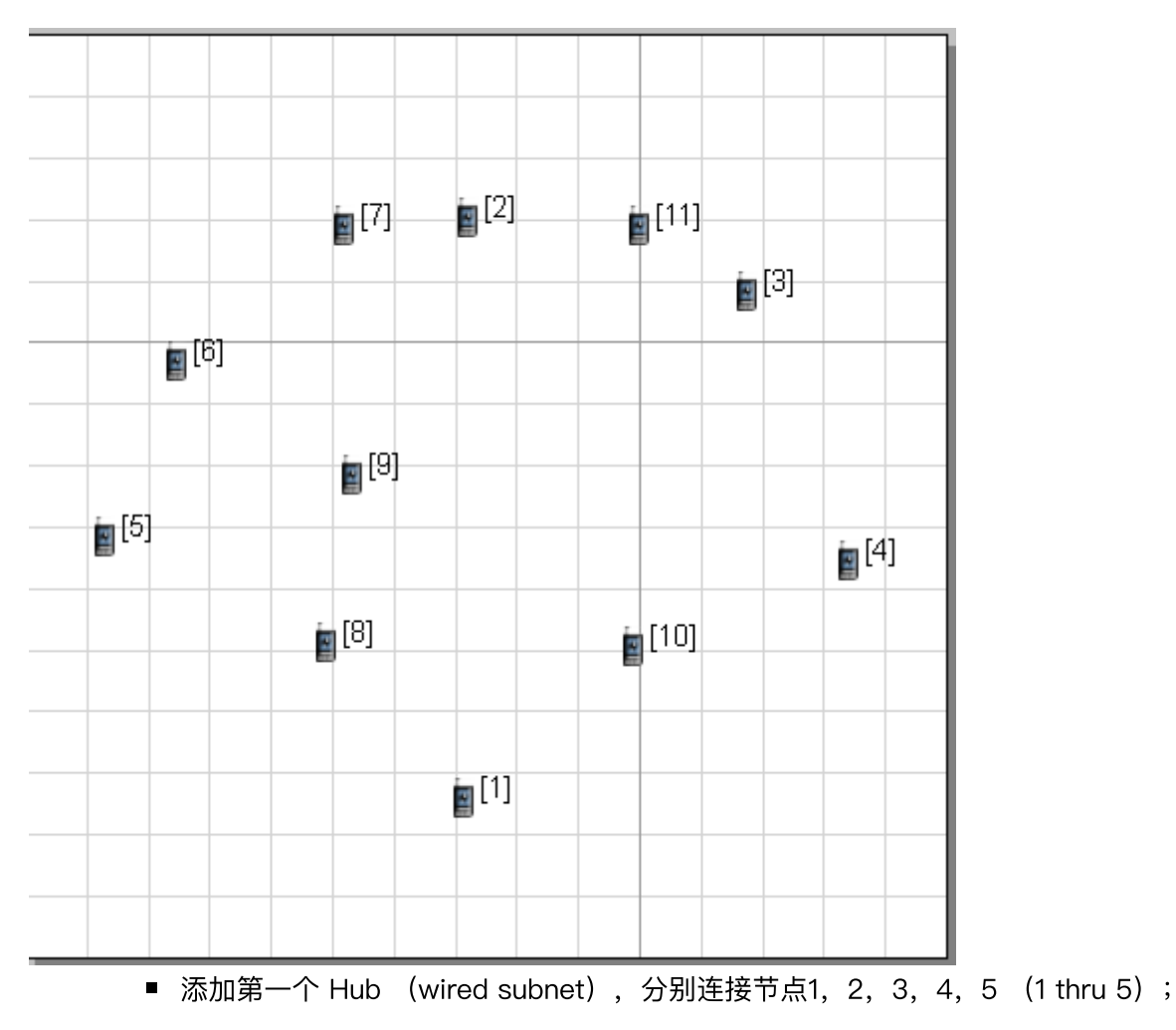

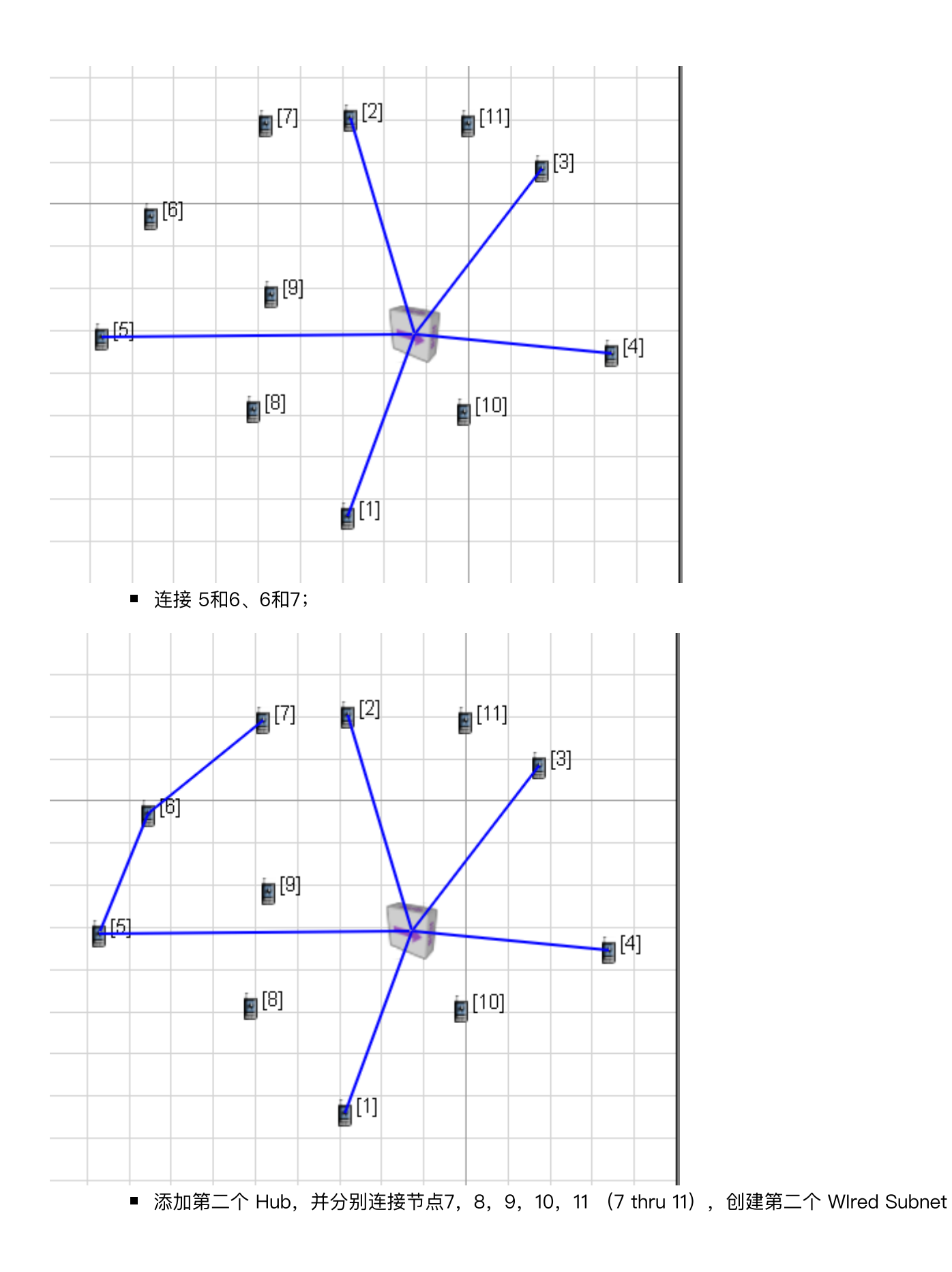

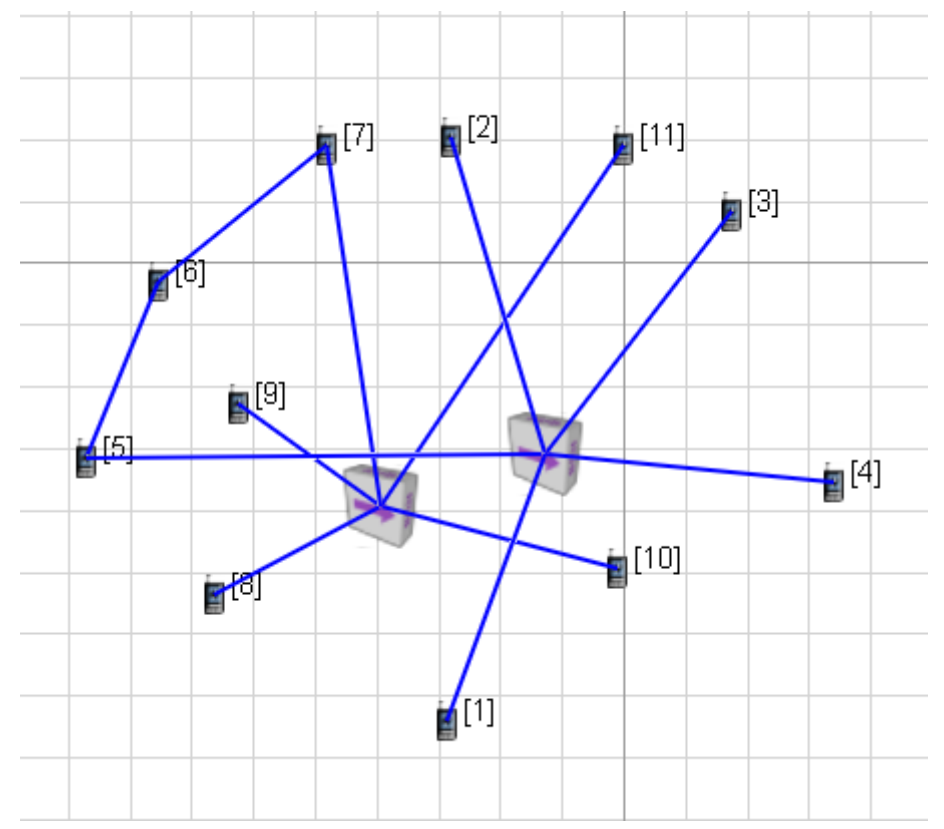

至此,系统共包含两个Wired Subnet:网络地址分别为 1.0 和 4.0,和 将二者联系起来的两条 Link: 网络地址分别为 2.0 和 3.0,如下图

|  | -2000 | -1500 | -1000 | -500 | 0 | 500 | 1000               | 1500   | 2000      | 2500    | 3000   | 350 |
|--|-------|-------|-------|------|---|-----|--------------------|--------|-----------|---------|--------|-----|
|  |       |       |       |      |   |     | [11]<br>[3]<br>[4] |        |           |         |        |     |
|  |       |       |       |      |   |     | X:                 | -24.84 | ÷ Y: 1521 | .96 🗦 Z | : 0.00 | ÷   |
|  |       |       |       |      |   |     |                    |        |           |         |        |     |

| Nodes           | Groups | Interfaces | Networks | Applications | Hierarchies  |              |
|-----------------|--------|------------|----------|--------------|--------------|--------------|
| Network Address |        |            |          |              | Туре         | Member Nodes |
| 190.0.1.0       | )      |            |          |              | Wired Subnet | {1 thru 5}   |
| 190.0.4.0       | )      |            |          |              | Wired Subnet | {7 thru 11}  |
| 190.0.2.0       | )      |            |          |              | Link         | {5, 6}       |
| 190.0.3.0       | )      |            |          |              | Link         | {6, 7}       |

■ 目前可以正常运行,但只有默认路由协议Bellman-Ford包

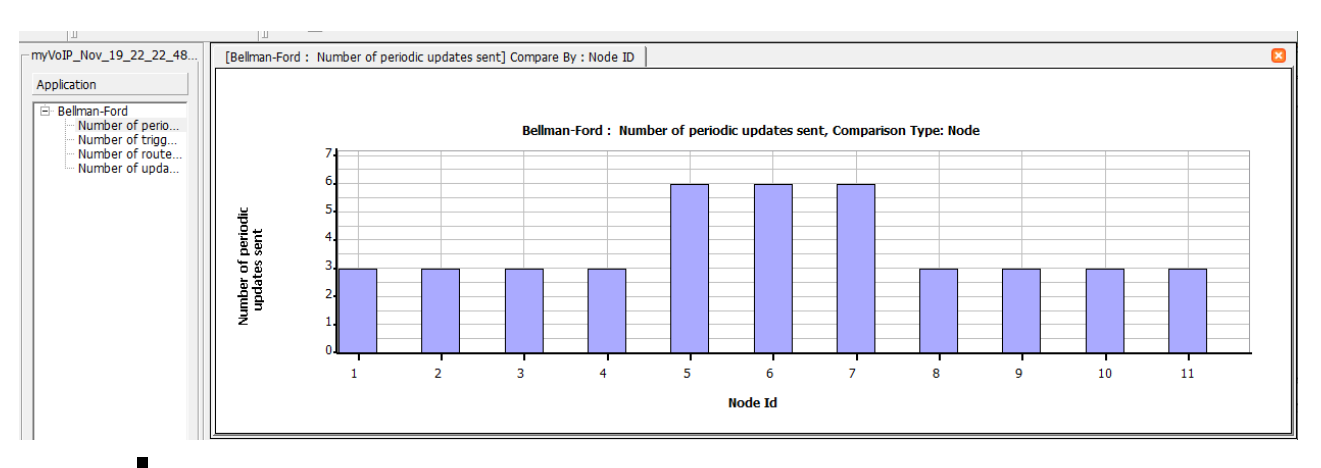

#### b. 配置节点

#### i. 设置 Proxy 节点

选定节点 6 作为 Proxy,选择合适的 ICON

ii. 设置软SIP终端

其余节点均为 SIP终端,选择合适的 ICON;为加以区分,1–5 选一种 ICON,7–11 选另 外一种。至此,重新调整位置后,网络如下。【这样看起来是不是清爽了许多?】

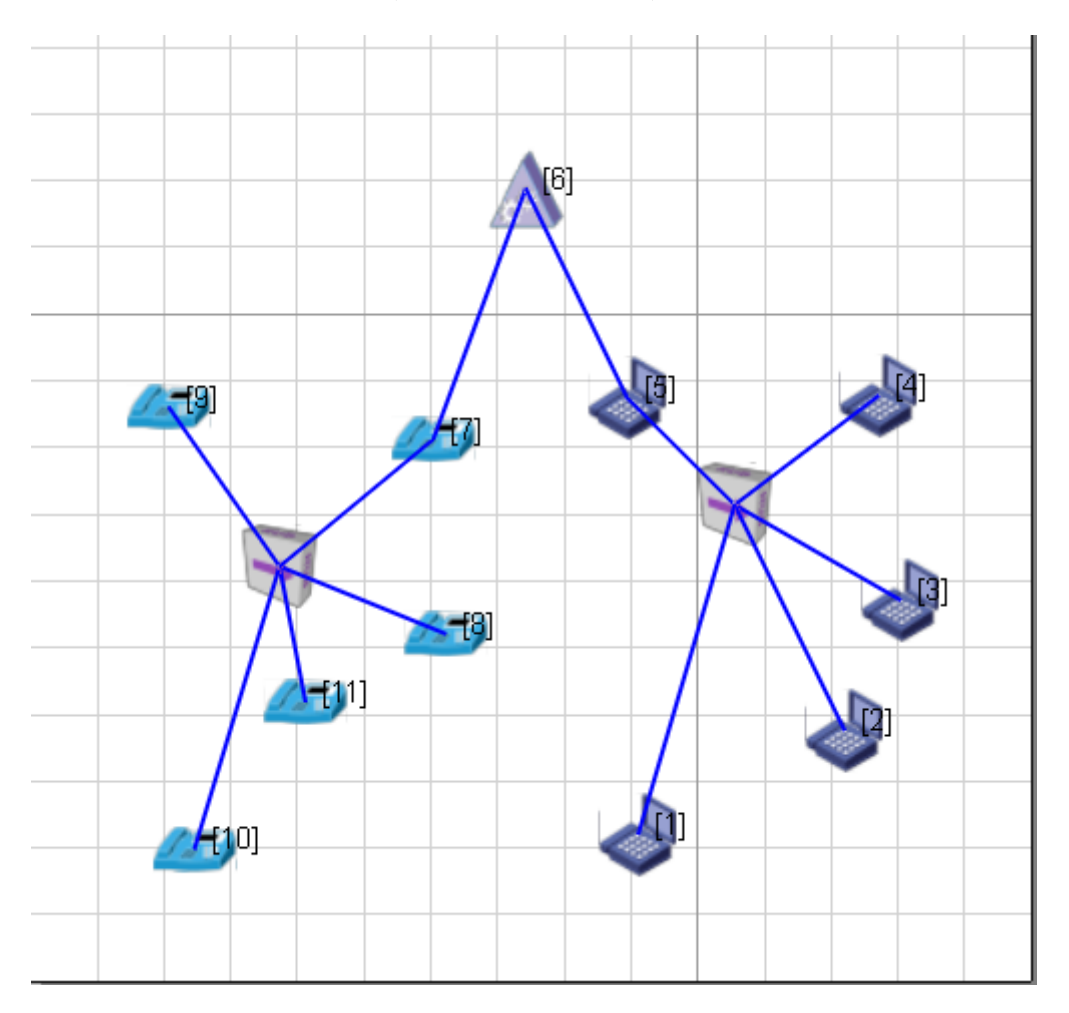

### 3. 配置网络协议

#### a. 设置 Proxy 【非常重要! ! ! 】

设置 Proxy 节点: Node Configuration: Application Layer,按下图设置参数。核心是"Configure as SIP Proxy"选 Yes,设置唯一的 SIP Proxy。另外,"Terminal Alias Address File"根据本场景各终端的 IP 地址进行修改,注意最后 Save as Portable,以前依赖文件保存在本场景目录下。【注意:虽然配备了 Proxy,但 SIP Call Model 依然采用的是 Direct,意味着 Proxy 没有真正发挥作用。】

? ×

🚇 Help

General Node Configuration Interfaces

| Mobility and Placement                                                 | Applicat                           | ion Layer                               |     |  |  |  |
|------------------------------------------------------------------------|------------------------------------|-----------------------------------------|-----|--|--|--|
| Schedulers and Queues                                                  | Property                           | Property Value                          |     |  |  |  |
| QoS Configuration                                                      | [-] Multimedia Signalling Protocol | SIP                                     | - 4 |  |  |  |
| ARP                                                                    | Configure as SIP Proxy             | Yes                                     | - 4 |  |  |  |
| DNS                                                                    | SIP Transport Layer Protocol       | ТСР                                     | -   |  |  |  |
| Fixed Communications     Fixed Communications     Fixed Communications | SIP Call Model                     | Direct                                  | -   |  |  |  |
| Router Properties                                                      | Terminal Alias Address File        | F:/ex/myVoIP/myVoIP.sip                 | 🔳   |  |  |  |
| MPLS                                                                   | DNS Address File                   | exata/5.1/scenarios/default/default.dns | 🔳   |  |  |  |
| Network Management                                                     | [-] Set VoIP Parameters            | Yes                                     | - 4 |  |  |  |
| - User Behavior Model<br>Battery Model                                 | VoIP Connection Delay              | 8 seconds                               | -   |  |  |  |
| OS Resource Model                                                      | VoIP Call Timeout                  | 60 seconds                              | -   |  |  |  |
| Faults                                                                 | VoIP Total Loss Probability        | 5.07                                    |     |  |  |  |
| Statistics Database                                                    | [-] Enable RTP                     | Yes                                     | - 4 |  |  |  |
| ····· Packet Tracing                                                   | RTCP Session Management Bandwidth  | 64000                                   |     |  |  |  |
|                                                                        | Enable RTP Jitter Buffer           | No                                      | •   |  |  |  |
|                                                                        | Enable MDP                         | No                                      | •   |  |  |  |

### b. 设置终端

■ 其他终端类似配置,但注意"Configure as SIP Proxy"选 No,参数配置如下:

| Mobility and Placement                  |                                    | tion Laver                                                                                   |         |   |  |
|-----------------------------------------|------------------------------------|----------------------------------------------------------------------------------------------|---------|---|--|
| - Network Layer - Schedulers and Queues | Property                           | Value                                                                                        |         |   |  |
| QoS Configuration                       | [-] Multimedia Signalling Protocol | SIP                                                                                          | -       | 1 |  |
| ARP                                     | Configure as SIP Proxy             | Configure as SIP Proxy No                                                                    |         |   |  |
| - DHCP<br>- DNS                         | SIP Transport Layer Protocol       | ТСР                                                                                          |         | Ŧ |  |
| Fixed Communications                    | SIP Call Model                     | Direct<br>exata/5.1/scenarios/default/default.sip<br>exata/5.1/scenarios/default/default.dns |         | • |  |
| Router Properties                       | Terminal Alias Address File        |                                                                                              |         |   |  |
| MPLS                                    | DNS Address File                   |                                                                                              |         |   |  |
| Network Management                      | [-] Set VoIP Parameters            | Yes                                                                                          | •       | • |  |
| User Behavior Model Battery Model       | VoIP Connection Delay              | 8                                                                                            | seconds | • |  |
| OS Resource Model                       | VoIP Call Timeout                  | 60                                                                                           | seconds | • |  |
| Faults                                  | VoIP Total Loss Probability 5.07   | 5.07                                                                                         |         |   |  |
| Statistics Database                     | [-] Enable RTP                     | Yes                                                                                          | •       |   |  |
| Packet Tracing                          | RTCP Session Management Bandwidth  | 64000                                                                                        |         |   |  |
|                                         | Enable RTP Jitter Buffer           | No                                                                                           |         | • |  |
|                                         | Enable MDP                         | No                                                                                           |         | • |  |

#### a. 在1---》8之间添加一个 VoIP 应用

#### b. 运行提示出错:

Attempting license checkout (should take less than 2 seconds) ...Loading scenario myVoIP.config Assertion (false) failed in file ..\main\application.cpp:5197 No data available in default.sip for node: 8

c. 原因是各终端"Terminal Alias Address File"文件选错了,已经在Proxy配置时改为了myVoIP.sip,重新更正如下:

| Mobility and Placement                                                                                                    | Application Layer                  |                              |             |   |  |  |  |
|----------------------------------------------------------------------------------------------------|------------------------------------|------------------------------|-------------|---|--|--|--|
| Routing Protocol                                                                                                    | Property Value                     |                              |             |   |  |  |  |
| Router Properties     Transport Layer     MPLS     Application Layer                                                                                                    | [-] Multimedia Signalling Protocol | SIP                          |             |   |  |  |  |
|                                                                                                    | Configure as SIP Proxy             | No                           |             |   |  |  |  |
| Network Management                                                                                                    | SIP Transport Layer Protocol       | ТСР                          |             |   |  |  |  |
| <ul> <li>User Behavior Model</li> <li>Battery Model</li> <li>OS Resource Model</li> <li>External Interface Properties</li> <li>Faults</li> <li>File Statistics</li> <li>Statistics Database</li> <li>Packet Tracing</li> </ul> | SIP Call Model                     | Direct                       |             |   |  |  |  |
|                                                                                                    | Terminal Alias Address File        | F:/ex/myVoIP/myVoIP.sip      |             |   |  |  |  |
|                                                                                                    | DNS Address File                   | exata/5.1/scenarios/default/ | default.dns |   |  |  |  |
|                                                                                                    | [-] Set VoIP Parameters            | Yes                          | -           |   |  |  |  |
|                                                                                                    | VoIP Connection Delay              | 8                            | seconds     | • |  |  |  |
|                                                                                                    | VoIP Call Timeout                  | 60                           | seconds     | • |  |  |  |
|                                                                                                    | VoIP Total Loss Probability        | 5.07                         |             |   |  |  |  |
|                                                                                                    | [-] Enable RTP                     | Yes                          | -           | 4 |  |  |  |
|                                                                                                    | RTCP Session Management Bandwidth  | 64000                        |             |   |  |  |  |
|                                                                                                    | Enable RTP Jitter Buffer           | No                           |             | • |  |  |  |
|                                                                                                    | Enable MDP                         | No                           |             | - |  |  |  |

d. 再次运行,错误消除。不过发现, SIP 呼叫有发起,但是没有应答。Proxy[6] 并没有收到 INVITE,也没有转发给被叫节点[8].

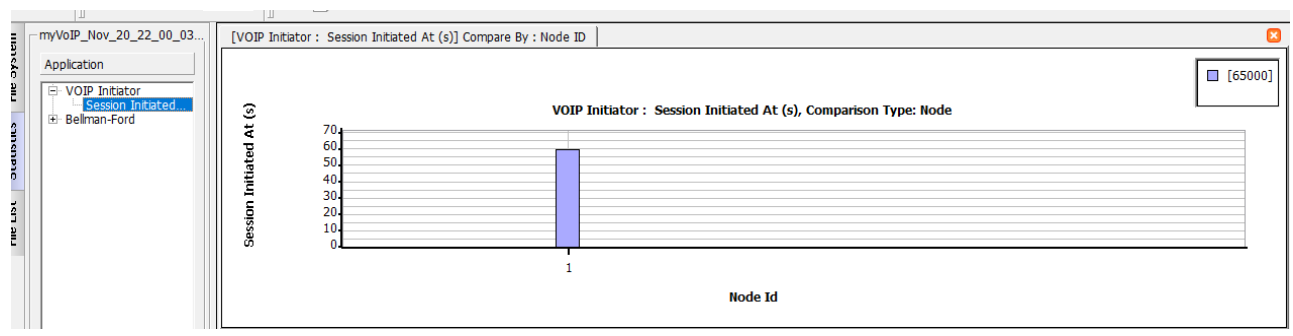

e. 对比 config 文件,找问题【待续】

首先修改 Statistics:保留VoIP Signaling 和 RTP,其余全部清除。此时,能观察 SIP 和 RTP 统计量, 没有发现 SIP INVITE 消息,是路由的问题,还是 VoIP Proxy 配置的问题?

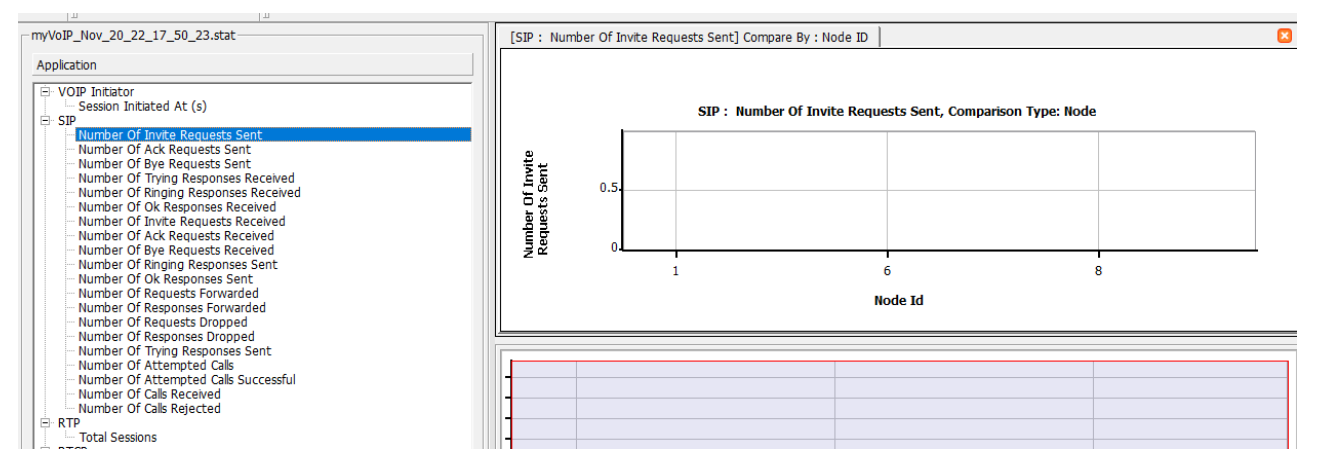

- 还有个差异:就是我们的场景中 Node Configuration 中配置了 DNS File,而例子场景没有,原因是因为在节点配置时,提示该文件是 Required,不得不选择一个默认的File。在 Config 文件中注释掉该行,仍然观察 不对 SIP Invite 发出来【未解决】。
- 对比 SIP Address Alias File,发现myVoIP.sip缺少对 Proxy 的配置,补充【仍未解决】

| 1  | 190.0.1.1 | one    | cqupt.com | 6 | 190.0.2.2 |
|----|-----------|--------|-----------|---|-----------|
| 2  | 190.0.1.2 | two    | cqupt.com | 6 | 190.0.2.2 |
| 3  | 190.0.1.3 | three  | cqupt.com | 6 | 190.0.2.2 |
| 4  | 190.0.1.4 | four   | cqupt.com | 6 | 190.0.2.2 |
| 5  | 190.0.1.5 | five   | cqupt.com | 6 | 190.0.2.2 |
| 5  | 190.0.2.2 | six    | cqupt.com | 6 | 190.0.2.2 |
| 5  | 190.0.3.1 | six    | cqupt.com | 6 | 190.0.3.1 |
| 7  | 190.0.4.1 | seven  | cqupt.com | 6 | 190.0.3.1 |
| 8  | 190.0.4.2 | eight  | cqupt.com | 6 | 190.0.3.1 |
| 9  | 190.0.4.3 | nine   | cqupt.com | 6 | 190.0.3.1 |
| 10 | 190.0.4.4 | ten    | cqupt.com | 6 | 190.0.3.1 |
| 11 | 190.0.4.5 | eleven | cqupt.com | 6 | 190.0.3.1 |
|    |           |        |           |   |           |

发现 VolP Application 开始与 1 minute, 而 Simulation Time 只有 30 sec, 竟是如此低级的错误!!!

|                        | General Properties |                 |
|------------------------|--------------------|-----------------|
| Property               |                    | Value           |
| Source                 | 1                  | •               |
| Destination            | 8                  | •               |
| Average Talking Time   | 20                 | seconds 💌       |
| Start Time             | 1                  | minutes         |
| End Time               | 4                  | minutes         |
| Call Status            | Accept             | ·               |
| [-] Encoding CODEC     | G.711              | •               |
| [-] Packetization      | By Interval        | •               |
| Packetization Interval | 20                 | milli-seconds 💌 |
| [-] Priority           | TOS                | •               |
| TOS Value              | 0                  |                 |
| Session Name           | [Optional]         |                 |

Simulation time 只有 30sec, 修改为 5min, 搞定!!!

| General Settings  | Ge                                | eneral Settings               |
|-------------------|-----------------------------------|-------------------------------|
| Advanced Settings | Property                          | Value                         |
|                   | Experiment Name                   | myVoIP                        |
|                   | Experiment Comment                | Build the first VoIP scenario |
|                   | Simulation Time                   | 30 seconds                    |
|                   | Seed                              | 1                             |
|                   | Scenario Background Image File    | [Optional]                    |
|                   | Disable Modifications to Scenario | NO                            |

■ 已接收到 SIP 业务。

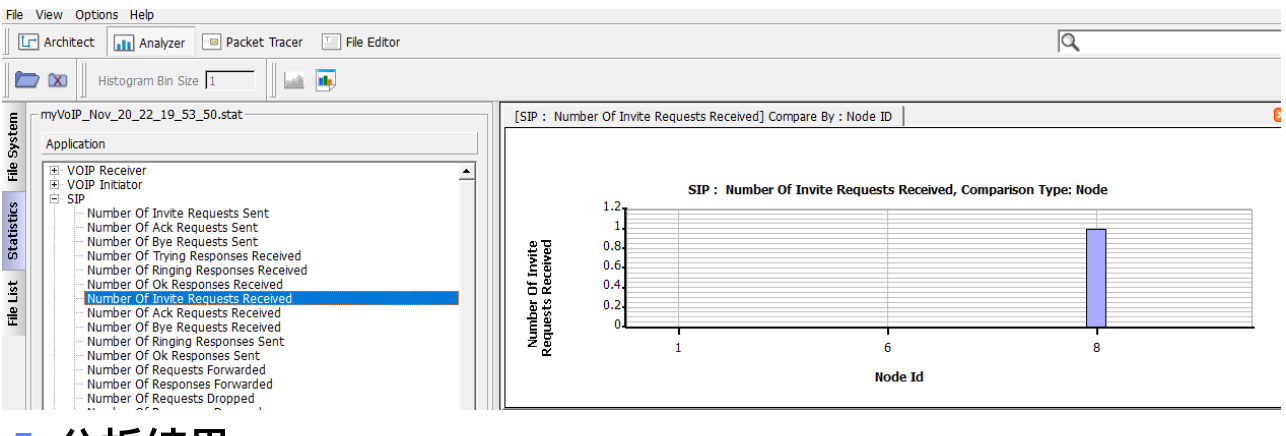

## 5. 分析结果

a. 再添加两个 VoIP 应用: 10-->2, 11-->3, 都开始于 1 min, 结束于 4 min。Run and Play,

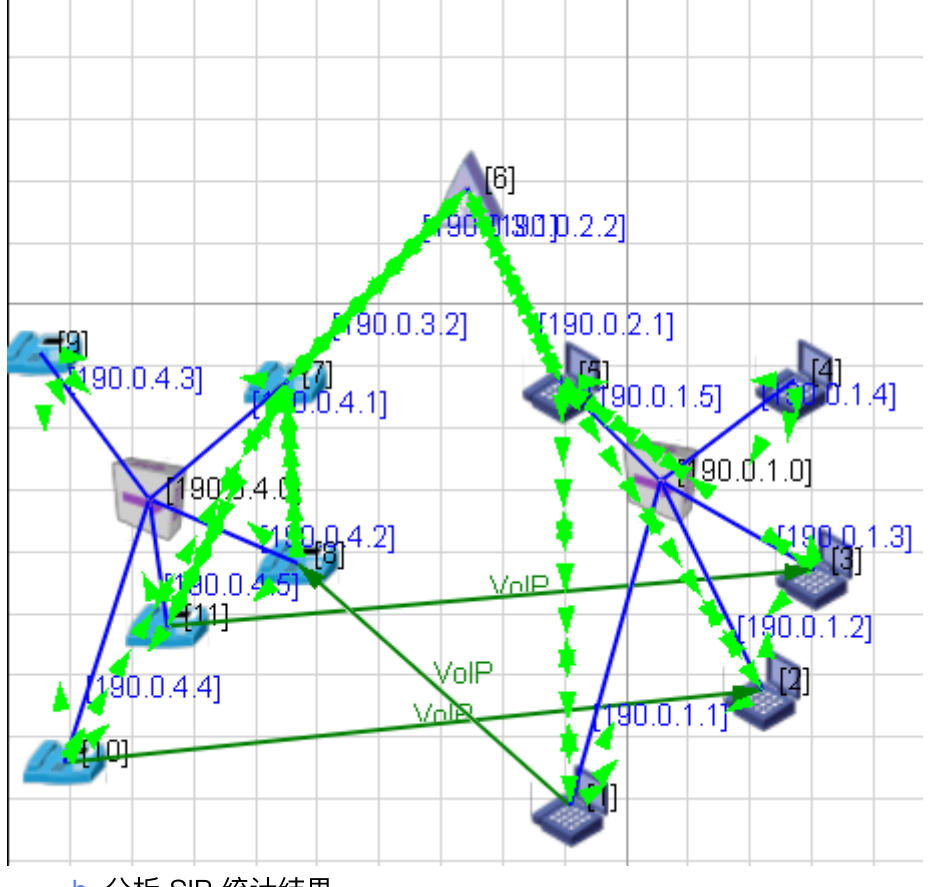

b. 分析 SIP 统计结果

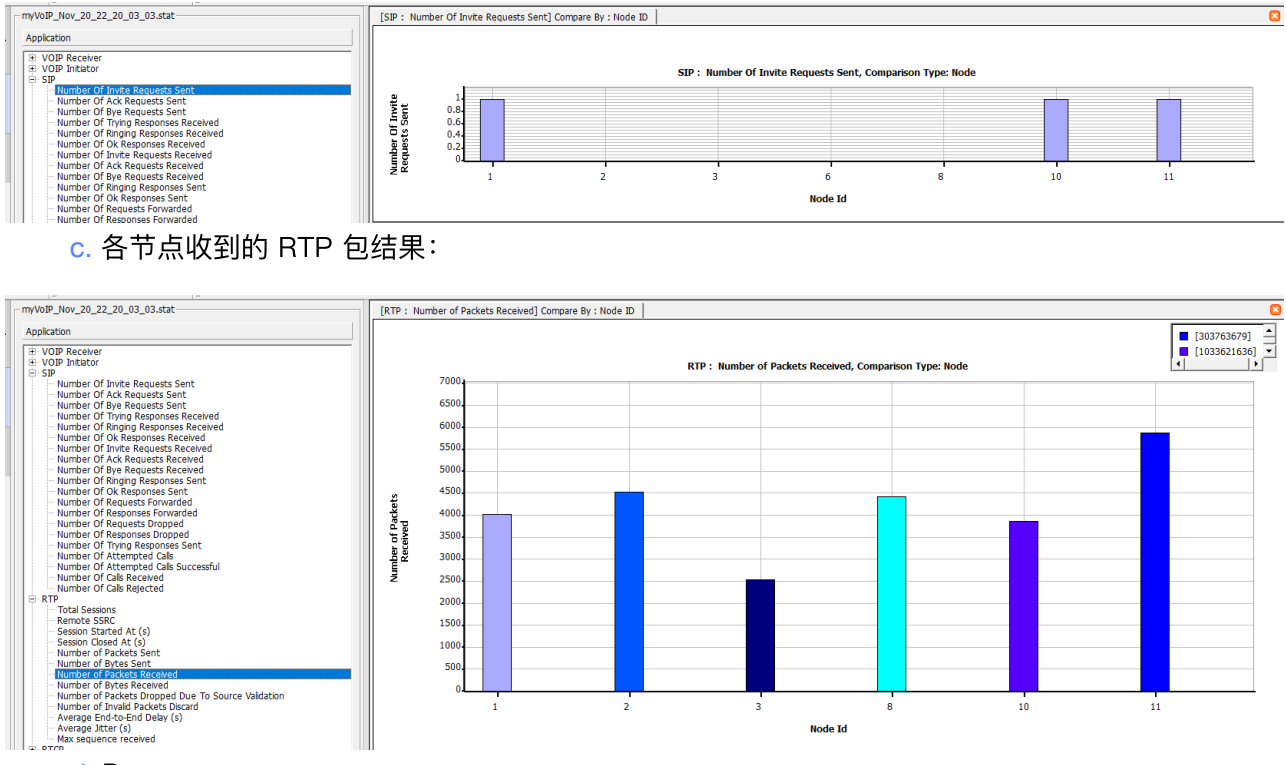

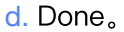